# **3DEXPERIENCE** troubleshooting

# On this page

· Connectivity issues when the certificate is not trusted

# Connectivity issues when the certificate is not trusted

If you cannot connect to the 3DEXPERIENCE Platform because the certificate is not trusted, you need to export the certificate from the platform first and import it into the JRE trusted certificates keystore that is used to run your modeling tool.

#### To download the certificate file

#### Using Microsoft Edge

- 1. Open the platform you want to download the certificate from.
- Click the connection icon in the address bar.
   Select Connection is secure and click the Show certificate icon:

| < Connection is secure                                                                                       | Ēģ      | $\times$ |
|----------------------------------------------------------------------------------------------------|---------|----------|
| This site has a valid certificate, issued by a trusted autho                                                 | ority.  |          |
| This means information (such as passwords or credit ca securely sent to this site and cannot be intercepted. | rds) wi | ll be    |
| Always be sure you're on the intended site before enter information.                                         | ing an  | у        |
| Learn more                                                                                                   |         |          |

4. In the Certificate Viewer window that opens, select the Details tab.

#### 5. Select the certificate and click Export:

| General    | Details                                      |                                                                                                    |
|------------|----------------------------------------------|----------------------------------------------------------------------------------------------------|
| Certificat | P Hierarchy                                  |                                                                                                    |
| - USERT    | rust RSA Certification Authority             |                                                                                                    |
| ▼ Se       | ctigo RSA Domain Validation Secure Server CA | A Contract of the second second second second second second second second second second second second second se |
|            | *.3dexperience.3ds.com                       |                                                                                                    |
| Certificat | 9 Fields                                     |                                                                                                    |
| ▼ *.3dex   | perience.3ds.com                             | 4                                                                                                    |
| ≂ Ce       | rtificate                                    |                                                                                                    |
|            | Version                                      |                                                                                                    |
|            | Serial Number                                |                                                                                                    |
|            | Certificate Signature Algorithm              |                                                                                                    |
| Field Valu | e                                            |                                                                                                    |
|            |                                              |                                                                                                    |
|            |                                              |                                                                                                    |

## Using Chrome

- 1. Open the platform you want to download the certificate from.

- Click the security status symbol in the address bar.
   Select Connection is secure > Certificate is valid.
   In the Certificate Viewer window that opens, select the Details tab.

# 5. Select the certificate and click Export:

| Certificate Viewer: *.3dx-staging.3ds.com      | ×  |
|------------------------------------------------|----|
| General <b>Details</b>                         |    |
| Certificate Hierarchy                          |    |
| v USERTrust RSA Certification Authority        |    |
| Sectigo RSA Domain Validation Secure Server CA |    |
| *.3dx-staging.3ds.com                          |    |
| Certificate Fields                             |    |
| ▼ *.3dx-staging.3ds.com                        |    |
| ✓ Certificate                                  |    |
| Version                                        | -  |
| Field Value                                    |    |
|                                                |    |
| Expo                                           | rt |

## Using Mozilla Firefox

- 1. Open the platform you want to download the certificate from.
- Click the padlock symbol <sup>A</sup> in the address bar.
   Select Connection secure > More information.

| 4. | In the Security | panel of the | Page Info window | , click View Certificate: |
|----|-----------------|--------------|------------------|---------------------------|
|----|-----------------|--------------|------------------|---------------------------|

|                                     |                                                                       | usexioo r-eu r                                                   | -215dsi070                                        | 8-ifwe.3dexperien                                               | ce.3ds.co                              | _ ⊔ >                                                   |
|-------------------------------------|-----------------------------------------------------------------------|------------------------------------------------------------------|---------------------------------------------------|-----------------------------------------------------------------|----------------------------------------|---------------------------------------------------------|
| <u>G</u> eneral                     | LEE<br>Media                                                          | <mark>†</mark> ⊘<br>Permissions                                  | <u>S</u> ecurity                                  |                                                                 |                                        |                                                         |
| Website Ide                         | entity                                                                |                                                                  |                                                   | -                                                               |                                        |                                                         |
| Website:                            | dsext001                                                              | -eu1-215dsi0                                                     | 708-ifwe.3c                                       | lexperience.3ds.co                                              | om                                     |                                                         |
| Owner:                              | This web                                                              | site does not                                                    | supply own                                        | ership informatio                                               | n.                                     |                                                         |
| Verified by:                        | Sectigo I                                                             | imited                                                           |                                                   |                                                                 |                                        | <u>V</u> iew Certificate                                |
| Privacy & H                         | listory                                                               |                                                                  |                                                   |                                                                 |                                        |                                                         |
| Have I visite                       | d this web                                                            | site prior to to                                                 | day? Yes                                          | s, 42 times                                                     |                                        |                                                         |
| Is this websit<br>computer?         | te storing                                                            | information or                                                   | n my Yes<br>of                                    | s, cookies and 1.2<br>site data                                 | MB <u>C</u> lea                        | r Cookies and Site Data                                 |
| Have I saved<br>website?            | any passv                                                             | vords for this                                                   | No                                                | ,                                                               |                                        | Vie <u>w</u> Saved Passwords                            |
|                                     |                                                                       |                                                                  |                                                   |                                                                 |                                        |                                                         |
|                                     |                                                                       |                                                                  |                                                   |                                                                 |                                        | Help                                                    |
| croll down to th<br>Misce           | he Miscell<br>ellaned                                                 | aneous sectio<br>DUS                                             | n and click                                       | <b>PEM (cert)</b> next tւ                                       | o Download                             | Help<br>d to download the certif                        |
| croll down to th<br>Misce<br>Serial | he Miscell<br>ellaned                                                 | aneous sectio<br>DUS<br>ber ()                                   | n and click<br>00:A7:3!                           | PEM (cert) next to<br>5:DD:F2:2D:                               | o Download                             | Help<br>d to download the certif<br>FF:16:BD:29         |
| croll down to th<br>Misce<br>Serial | he Miscell<br>ellaned<br>I Num<br>Signat                              | aneous sectio<br>DUS<br>ber ()<br>ure _                          | n and click<br>00:A7:3                            | PEM (cert) next to<br>5:DD:F2:2D:                               | <u>o Downloa</u><br>:E9:7B:F           | Help<br>d to download the certif<br>F:16:BD:29          |
| croll down to th<br>Misce<br>Serial | he Miscell<br>ellaned<br>I Num<br>Signat                              | aneous sectio<br>Dus<br>ber C<br>ure S<br>hm                     | n and click<br>00:A7:3:<br>5HA-25                 | PEM (cert) next to<br>5:DD:F2:2D:<br>6 with RSA                 | o Download<br>E9:7B:F<br>Encryp        | Help<br>d to download the certif<br>FF:16:BD:29<br>tion |
| croll down to th<br>Misce<br>Serial | he Miscell<br>ellaned<br>I Num<br>Signat<br>Algorit                   | aneous sectio<br>DUS<br>ber 0<br>ure 5<br>hm                     | n and click<br>00:A7:3:<br>3HA-25                 | PEM (cert) next to<br>5:DD:F2:2D:<br>6 with RSA                 | <u>o Download</u><br>E9:7B:F<br>Encryp | Help<br>d to download the certif<br>F:16:BD:29<br>tion  |
| croll down to th<br>Misce<br>Serial | he Miscell<br>ellaned<br>I Num<br>Signat<br>Algorit<br>Vers           | aneous sectio<br>Dus<br>ber C<br>ure S<br>hm 3                   | n and click<br>00:A7:3<br>3HA-25                  | PEM (cert) next to<br>5:DD:F2:2D:<br>6 with RSA                 | <u>o Download</u><br>E9:7B:F<br>Encryp | Help<br>d to download the certif<br>F:16:BD:29<br>tion  |
| croll down to th<br>Misce<br>Serial | he Miscell<br>ellaned<br>I Num<br>Signat<br>Algorit<br>Vers<br>Downlo | aneous sectio<br>Dus<br>ber O<br>ure S<br>hm 3<br>ion 3<br>bad F | n and click<br>00:A7:3:<br>3HA-25<br>3<br>2EM (ce | PEM (cert) next to<br>5:DD:F2:2D:<br>6 with RSA<br>ert) PEM (ch | <u>o Download</u><br>E9:7B:F<br>Encryp | Help<br>d to download the certif<br>F:16:BD:29<br>tion  |

To install the certificate to the JRE

- a. Open the command prompt as an administrator.
  b. Go to the JRE security folder at *<installation directory>\jreVib\security*.
- c. Copy the certificate file in the folder.
  d. Run the following keytool command:

.....bin/keytool.exe -import -trustcacerts -keystore cacerts -storepass changeit -noprompt -alias 'DS\_Platform' -file .\<cert\_filename>

D more information, see the following:

- https://www.grim.se/guide/jre-cert
- https://stackoverflow.com/questions/25951602/adding-an-ssl-certificate-to-jre-in-order-to-access-https-sites